## ИНСТРУКЦИЯ ПО ПОЛУЧЕНИЮ УНИКАЛЬНОГО КОДА ПОСТУПАЮЩЕГО ПРИ ЛИЧНОЙ ПОДАЧЕ ЗАЯВЛЕНИЯ В ВУЗ

### Шаг 1.

Необходимо в своем личном кабинете госуслуг перейти в раздел «Услуги». Далее выбрать «Образование Дети».

| госуслу                   | <b>ги г</b> ражда | энам 🗸             |                          |                 | 1             | Услуги                   | Документы              | Заявления            | Платежи          | Помощь | Q  |
|---------------------------|-------------------|--------------------|--------------------------|-----------------|---------------|--------------------------|------------------------|----------------------|------------------|--------|----|
| О<br>Популярные<br>услуги | С)<br>Здоровье    | Справки<br>Выписки | (1)<br>Пенсии<br>Пособия | Транспорт Права | 22 🔏<br>Семья | П<br>Образскание<br>Дети | Регистрация<br>Паспорт | <br>Штрафы<br>Налоги | (п)<br>Земля Дом | Прочее | Be |

### Шаг 2.

Далее выбрать услугу «Поступление в вуз».

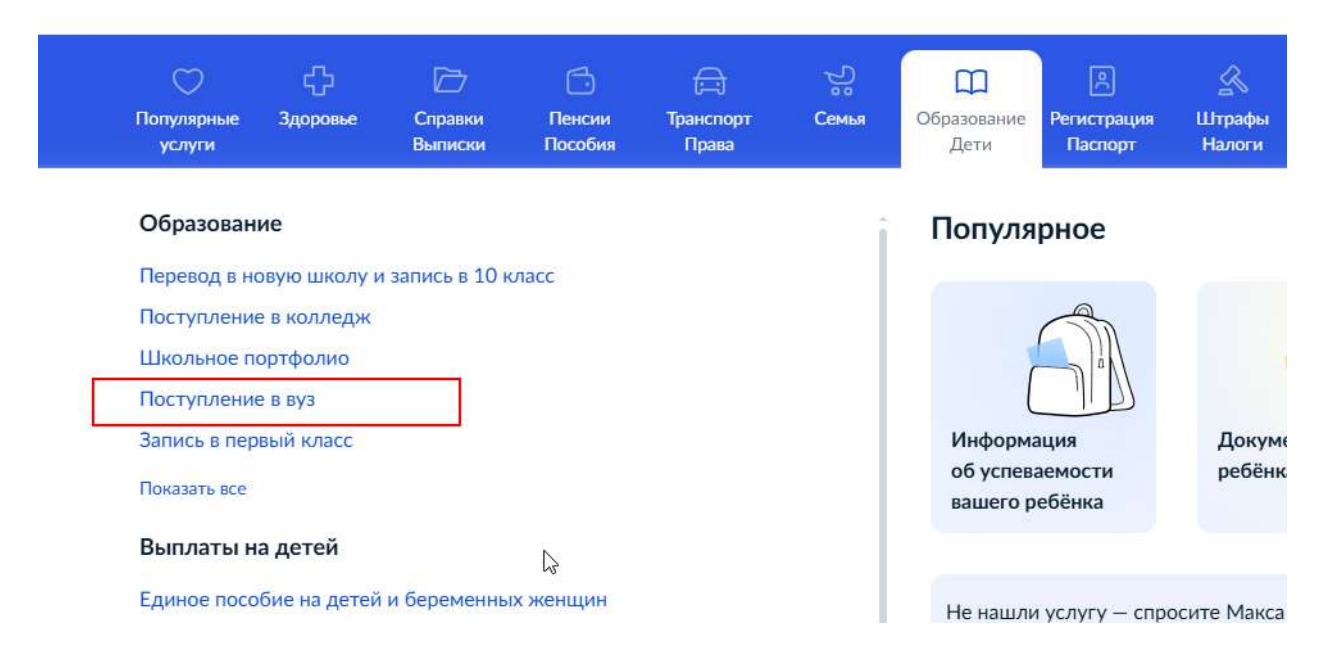

# Шаг 3.

Необходимо нажать кнопку «Подать заявление».

| Поступайте в 1 717                                                                                        | вузов с Госуслугами                                                                                                    |
|----------------------------------------------------------------------------------------------------|----------------------------------------------------------------------------------------------------|
| Поступай первым до Осталось<br>25070706:15:<br>дней часов                                                 | 10<br>Miliy                                                                                                    |
| Подать заявление Единый контактный центр Минобрнау<br>Сервис «Подбор вуза»                                | уни для поступающих: 8 800 100-20-17<br>Полный список всех сроков приёма                                                                                                    |
| Помогает абитуриентам выбрать учебное<br>заведение и специальность, основываясь<br>на своих предпочтениях | документов Подробня Подробня Подробна Подробна |

### Шаг 4.

В открывшейся форме нажать «Начать».

| Тоступление в вуз                                                              |         |
|--------------------------------------------------------------------------------|---------|
| слуга поможет подать заявление в вуз без личного посещения<br>риёмной комиссии | ия      |
| Зы можете выбрать обучение по программам:                                      |         |
| <ul> <li>бакалавриата, специалитета и базового высшего образовани</li> </ul>   | ния     |
| <ul> <li>магистратуры, включая специализированное высшее образо</li> </ul>     | зование |
| аспирантуры                                                                    |         |
| Заявление можно подать сразу в несколько вузов на любые фо                     | ормы    |
| обучения и финансирования                                                      |         |
| Кто может поступить на бюджет                                                  |         |
| 0                                                                              |         |

### Шаг 5.

Далее выбрать пункт «Запросить заявления».

#### < Назад

#### Запросить заявления, поданные не на Госуслугах?

Если вы уже подавали заявления в вузы в этом году, нужно получить сведения о них перед заполнением заявления на Госуслугах

#### Зачем это нужно

Заявление можно подать максимум в 5 вузов, в каждом выбрать до 5 направлений подготовки. Данные из заявлений, поданных через Госуслуги и другими способами, суммируются. Если превысить число вузов или направлений, заявления с Госуслуг не примут

>

>

Запросить заявления

Поданные в приёмную комиссию лично, почтой или через сайт вуза

Нет, заявления отсутствуют

### Шаг 6.

После того, как нажали «Запросить заявления», необходимо дождаться завершения процедуры получения заявлений, которые Вы подавали лично в ВУЗ.

\*Процедура занимает порядка 5 минут.

| Провер  | ка наличия заявлений, поданных не через          |
|---------|--------------------------------------------------|
| Госуслу | ги                                               |
|         |                                                  |
|         |                                                  |
|         | Получение данных обычно занимает несколько минут |

### < Назад

Проверка наличия заявлений, поданных не через Госуслуги

Заявления найдены. Дождитесь загрузки детальной информации

федеральное государственное бюджетное образовательное учреждение высшего образования «Ростовский государственный университет путей сообщения», г. Ростов-на-Дону

Продолжить

### Шаг 7.

После успешной загрузки заявлений необходимо завершить процедуру с помощью кнопки «Продолжить».

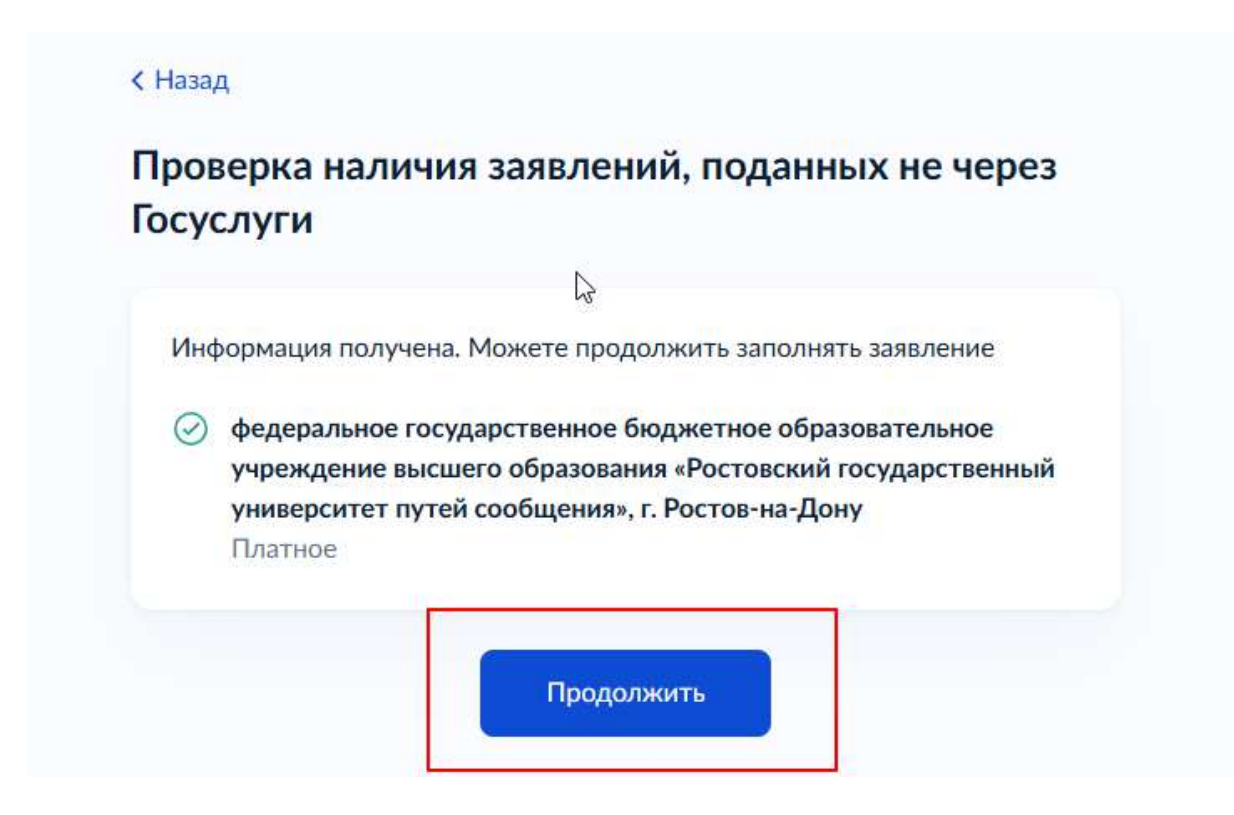

### Шаг 8.

Далее необходимо перейти в «Уведомления» и найти среди них уведомление «Профиль абитуриента принят».

В данном уведомлении будет указан номер абитуриента, который и является уникальным кодом поступающего.

| 🦯 Профиль абитуриен | та принят                                      | 18.07.25, 09:16                     |
|---------------------|------------------------------------------------|-------------------------------------|
| В вашем личном каб  | бинете будут появляться сведения обо всех заяв | лениях, поданных в вузы, независимо |
| от способа их подач | И                                              |                                     |
|                     |                                                |                                     |

# ЕСЛИ УЖЕ ПЫТАЛИСЬ ПОДАТЬ ЗАЯВЛЕНИЕ ЧЕРЕЗ ПОРТАЛ ЕПГУ И ОСТАЛСЯ ЧЕРНОВИК

Если после шага 4 система отображает уведомление, что у Вас уже есть черновик заявления, то в таком случае необходимо нажать кнопку «Начать заново».

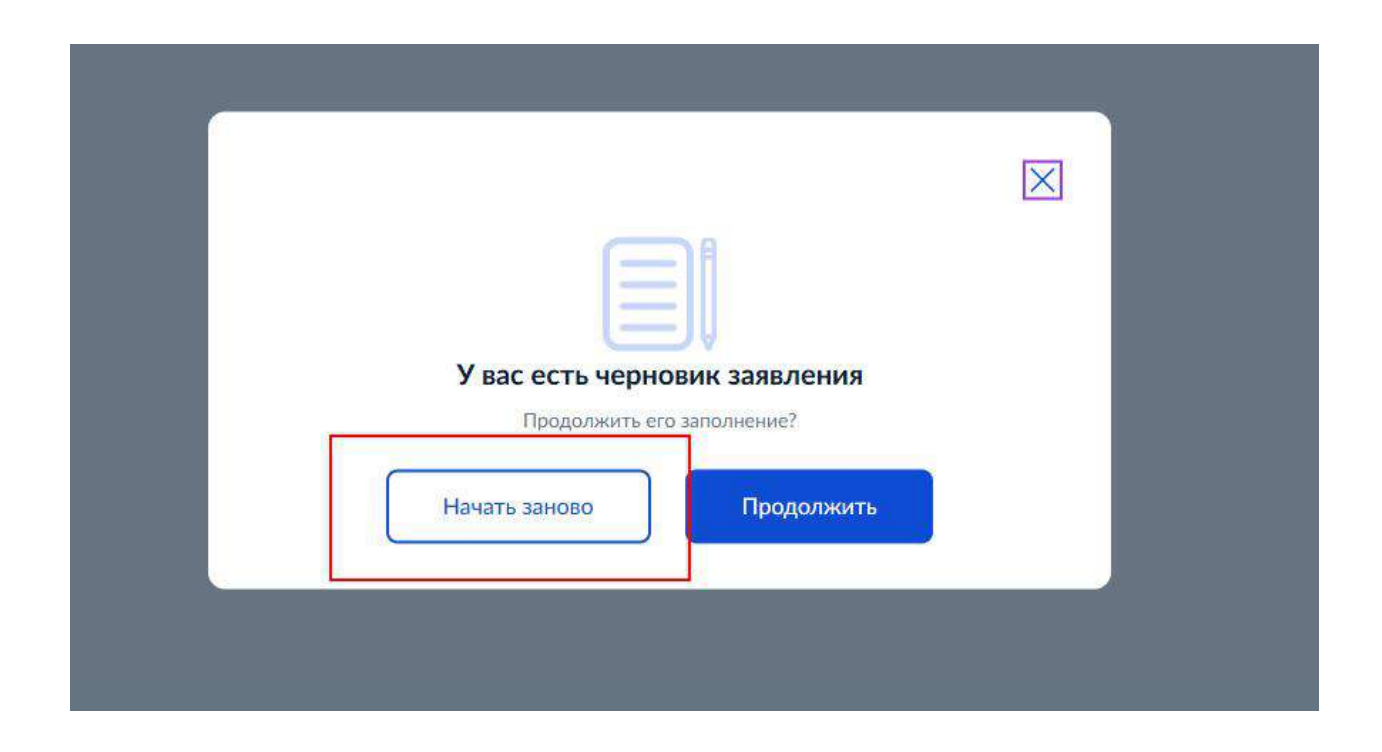

Далее вернуться к инструкции шаг 5.